## Workforce Manager – Entering Time

Web Browser Instructions

## 1. To access Workforce Manager from the Web Browser either

- a. Click Workforce Manager Time and Attendance under Helpful Links (see image 1) or
- b. Navigate through the Menus Myself > Workforce Management > Dashboard (see image 2)

| SCA: association                      |          | (                          | Q         |                           |
|---------------------------------------|----------|----------------------------|-----------|---------------------------|
| me Resources • Myself • My Team •     |          |                            |           |                           |
|                                       | Myself - | My Team 🔹 🛛 People 👻       | Process * | Reports & Analytics 👻 Set |
| Helpful Links                         |          | Personal Information       | 5         | Employment                |
| Recruiting Managment                  |          | Personal Profile           | 4         | Organizational Chart      |
| Workforce Manager Time and Attendance |          | Dependents & Reneficiaries |           | My Documents              |
| Dashboard                             |          |                            |           | Wy Documenta              |
| Salary Paycheck Calculator            |          | Talent                     |           | Form I-9                  |
| Hourly Paycheck Calculator            |          | Derfermenes Deckheard      |           | Surveys                   |
| Tax Withholding Estimator             |          | Performance Dashboard      |           |                           |
| SCA Intranet                          |          | Performance Goals          |           | Workforce Management      |
| Internal Career Site                  |          |                            |           | Dashboard                 |

2. Once in Workforce Manager, you enter time by clicking the arrow next to 'My Timecard' (see image 3)

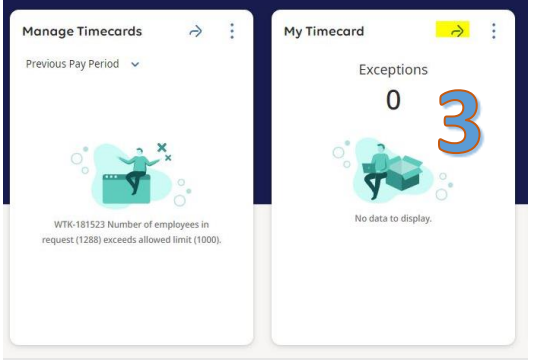

3. You are now on the current timecard. To enter your daily worked time, use one of the following methods:

**Method 1: Leaders (**See image 4): If you enter total hours worked per day as a salaried worker, click in the box below each day worked and enter total hours (ex: 8.00). Click *Save* in the top right-hand corner when hours have been entered.

| ÷     | ۵       | Æ     | )         |           |           |              |                    |                  |          | My Timecard |          |          |          |                               | Q              | 0       | 4       |
|-------|---------|-------|-----------|-----------|-----------|--------------|--------------------|------------------|----------|-------------|----------|----------|----------|-------------------------------|----------------|---------|---------|
| Presi | 245     | Today | ▶<br>Next | C Add New | List View | ↓<br>Approve | Kemove<br>Approval | i 🛱 🕶<br>Analyze |          | 4           |          |          |          | 🗂 👻 Current Pay Period<br>स्र | Calcul<br>Tota | aded: 1 | 1:21 AM |
|       |         | P     | Project   |           |           | Sun 3/13     | 7                  | Mon 3/18         | Tue 3/19 | Wed 3/20    | Thu 3/21 | Fri 3/22 | Sat 3/23 | Week                          | Time           | frame   |         |
|       | Home    |       |           |           | 8.00      | D            |                    | 8.00             |          |             |          |          |          | 8.00                          |                |         | 8.00    |
|       | Daily T | lotal |           |           | 8.00      | 0            |                    |                  |          |             |          |          |          | 8.00                          |                |         | 8.00    |

**Method 2: Members Receiving a Living Allowance** (See image 5): If you enter total hours worked per day as a member who receives a set living allowance. Each day must have an entry of either Home, or Training

- a. Click in the box below each day worked and enter total hours (ex: 8.00). Use the proper row that aligns with the type of hours as named in the Project column:
  - a. Home: Hours performing non-training service related tasks. Hours count toward total hours.

- b. Training: Hours participating in service related training. Hours count toward total hours.
- c. **Note:** Prior to April 28,2025 Members had access to "Service" and "Time Not Served" as coded categories. Those categories have been removed.
- b. Add Notes about what you did using the instructions below.
- c. Click Save in the top right-hand corner when hours have been entered.

| Previous Today Next Add New | List View Zoom Appro | ove Remove Remov<br>Approval Appr | ve All Sign-Off Remo<br>oval Sign- | Dive Analyze View<br>Off Moved | الان کې کې کې کې کې کې کې کې کې کې کې کې کې |          |          | Share View Pending | Calculate<br>Totals |
|-----------------------------|----------------------|-----------------------------------|------------------------------------|--------------------------------|---------------------------------------------|----------|----------|--------------------|---------------------|
| Project                     | Sun 3/17             | Mon 3/18                          | Tue 3/19                           | Wed 3/20                       | Thu 3/21                                    | Fri 3/22 | Sat 3/23 | Week               | Timeframe           |
| / Home                      |                      |                                   |                                    |                                |                                             |          |          |                    |                     |
| Home: SERVICE               | E                    | 8.00                              | 8.00                               |                                |                                             |          |          | 16.00              | 16.00               |
| Home: TIME NOT SERVED       | J                    |                                   |                                    | 8.00                           |                                             |          |          | 8.00               | 8.00                |
| Home: TRAINING              |                      |                                   |                                    |                                | 8.00                                        | 4.00     |          | 12.00              | 12.00               |
| Daily Total                 |                      | 8.00                              | 8.00                               | 8.00                           | 8.00                                        | 4.00     |          | 36.00              | 36.00               |
|                             |                      |                                   |                                    |                                |                                             |          |          |                    |                     |

**Method 3: Members Paid an Hourly Wage (**See image 6): If you enter your start and end times daily as an hourly paid worker, click the first 'In' box to enter start time (ex: 8:00 AM), click the first 'Out' box to enter start time of your lunch break, click the second 'In' box to enter start time following your lunch break, and click the second 'Out' box to enter your end time (ex: 5:00 PM). Click *Save* in the top right-hand corner when hours have been entered.

| List Ve | ew | Zoom Approve | Remove Remove All Sign-C<br>Approval Approval | Dff Remove Analyze | View Rounded<br>Moved Punches | Accrual Go To<br>Actions |          |    |                         |     |         |       | Share View Pending | Cakulate<br>Totals |
|---------|----|--------------|-----------------------------------------------|--------------------|-------------------------------|--------------------------|----------|----|-------------------------|-----|---------|-------|--------------------|--------------------|
|         |    | Date         | Pay Code                                      | Amount             | In                            | Transfer                 | Out      | In | Transfer                | Out | Absence | Shift | Daily              | Period             |
| +       | Θ  | Sun 3/10     |                                               |                    |                               |                          |          |    |                         |     |         |       |                    |                    |
| +       | Θ  | Mon 3/11     |                                               |                    | 8:00 AM                       |                          | 12:00 PM |    | C                       |     |         | 4.00  |                    |                    |
| +       | Θ  |              |                                               |                    | 12:30 PM                      |                          | 5:00 PM  |    | $\overline{\mathbf{O}}$ |     |         | 4.50  | 8.50               | 8.50               |
| +       | Θ  | Tue 3/12     |                                               |                    |                               |                          |          |    |                         |     |         |       |                    | 8.50               |
| +       | Θ  | Wed 3/13     |                                               |                    |                               |                          |          |    |                         |     |         |       |                    | 8.50               |
| +       | Θ  | Thu 3/14     |                                               |                    |                               |                          |          |    |                         |     |         |       |                    | 8.50               |
| +       | Θ  | Fri 3/15     |                                               |                    |                               |                          |          |    |                         |     |         |       |                    | 8.50               |
| +       | Θ  | Sat 3/16     |                                               |                    |                               |                          |          |    |                         |     |         |       |                    | 8.50               |
|         |    |              |                                               |                    |                               |                          |          |    |                         |     |         |       |                    |                    |

## How to add notes to your timecard:

a. Right click in a cell in which hours have been entered.

| Mon 3/18 |  |
|----------|--|
|          |  |
| 8.00     |  |
|          |  |
|          |  |
|          |  |

b. Click Comments from the pop-up box

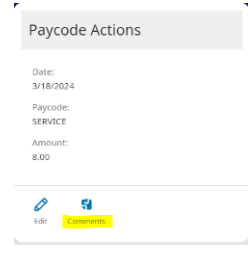

c. Select the type of comment and type your comments in the box provided. Click Apply

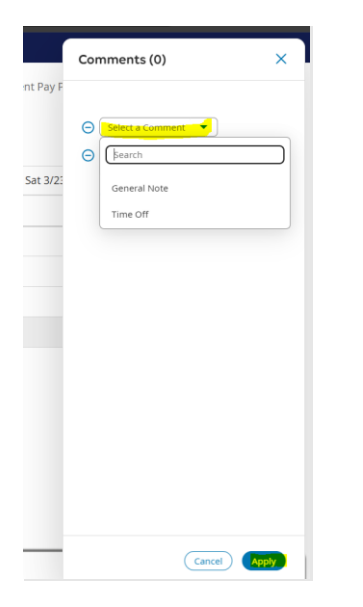

## For leaders and hourly member only – Use the following only with permission from your supervisor:

If you are a leader or hourly member that needs to add PTO or Holiday hours use the following steps, when applicable:

**Salaried leaders:** Click Add New (see image 7) from the top menu bar > Select the Paycode you want to use and click Apply (see image 8), Enter the total hours to be applied to the added Paycode (see image 9)

|                                                                | Project          | × |                    |                                               |                          |          |
|----------------------------------------------------------------|------------------|---|--------------------|-----------------------------------------------|--------------------------|----------|
|                                                                | Paycode *        | → | Today Next Add New | IE / G<br>Ist View Approve Remove<br>Approval | i <b>Qi ▼</b><br>Analyze |          |
| æ? — )                                                         | PTO              |   | Project            | Sun 3/17                                      | Mon 3/18                 | Jue 3/19 |
|                                                                | REG SALARY HOURS |   | Home               |                                               | 8.00                     | <u> </u> |
|                                                                | TRAINING         |   | Home: PTO          |                                               |                          | 8.00     |
| oday Next Add New List View Approve Remove Analyze<br>Approval | VOTING TIME      |   | Daily Total        |                                               | 8.00                     |          |
| Project Sun 3/17 N                                             | Hours Worked     | 0 |                    |                                               |                          |          |
| 8.00                                                           |                  |   |                    |                                               |                          |          |

**Hourly members:** Click in the box under the 'Pay Code' Column by the date in which the alternative Paycode is needed (see image 10) > Select the Paycode you want to use (see image 11), Enter the total hours in the 'Amount' column to be applied to the added Paycode (see image 12)

| =      | ۵ | Æ       |          |         |          |       |                           |   |   | Date     | Pay Code | Amount |  |
|--------|---|---------|----------|---------|----------|-------|---------------------------|---|---|----------|----------|--------|--|
|        |   |         |          |         |          | 10    |                           | + | Θ | Sun 3/17 |          |        |  |
| List   |   | Aporove | Remove   | Analyze | Rounded  | Ц     | ADMIN PAY<br>BEREAVEMENT  | + | Θ | Mon 3/18 |          |        |  |
| Cart I |   | Approve | Approval | Analyse | Punches  |       | CA MEAL PENALTY<br>CA PTO | + | Θ | Tue 3/19 |          | 19     |  |
|        |   |         | Date     |         | Pay Code | Amoun |                           | + | Θ | Wed 3/20 |          | ЦЦ     |  |
| +      | Θ | Sun     | 3/17     |         |          |       |                           | + | Θ | Thu 3/21 |          |        |  |
| +      | Θ | Mon     | 3/18     |         | _        |       | - JURY -                  | + | Θ | Fri 3/22 | BEREAVEM | 8      |  |
| +      | Θ | Tue     | 3/19     |         |          |       | NON WORKED DAY            | + | Θ | Sat 3/23 |          |        |  |